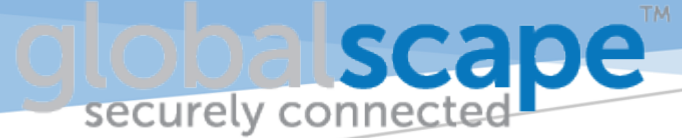

# USING CUTEFTP® WITH DMZ GATEWAY® FOR TESTING REMOTE EFT<sup>TM</sup> CONNECTIONS

Abstract Debugging Event Rules is made easier by connecting and testing remote connections. Using CuteFTP from EFT makes this easy!

## Configuring CuteFTP®

EFT in most corporate environments generally does not have Internet access. This is why DMZ Gateway<sup>®</sup> is used in conjunction with EFT. However, troubleshooting the Event Rules in EFT can be painfully at times, as the steps to troubleshoot them can be lengthy.

With CuteFTP and DMZ Gateway, you can connect to the remote server to test the connection details, folder paths, or to check if a file is ready to be picked up or delivered.

Let's assume that CuteFTP has been installed on EFT. And don't worry, CuteFTP will not cause any issues or conflicts with EFT or other modules, as it is designed to work alongside all other Globalscape products.

| Connection <u>W</u> izard           | Ctrl+J                                  | _                                                                                                    |      |
|-------------------------------------|-----------------------------------------|----------------------------------------------------------------------------------------------------|------|
| <u>N</u> ew                         | ×                                       | 🛛 🗽 TappIn Site                                                                                                    | 4    |
| Se <u>c</u> urity                   | •                                       | FTP Site Ctrl+N                                                                                                    |      |
|                                     |                                         | - 👌 FTPS with TLS/SSL (Port 990 - Implicit) Site                                                                                                    | 2    |
| Import FTP Sites                    |                                         | FTPS with SSL (AUTH SSL - Explicit) Site                                                                                                    |      |
| Export Sites as <u>T</u> ext        |                                         | FTPS with TLS/SSL (AUTH TLS - Explicit) Site                                                                                                    | 1    |
| Export Sites as <u>U</u> RL         |                                         | SFTP(SS <u>H</u> 2) Site                                                                                                    | 4    |
| Find Text in Site Manager           | Alt+F3                                  | HTTP Site                                                                                                    |      |
| Find Ne <u>x</u> t                  | F3                                      | MTTPS(SSL) Site                                                                                                    |      |
| Add Current Session to SM           |                                         | 🚰 F <u>o</u> lder Ctrl+M                                                                                                    | - 4  |
| Save <u>L</u> ocal Path as Default  |                                         |                                                                                                    | - 11 |
| Save <u>R</u> emote Path as Default |                                         |                                                                                                    |      |
| <u>B</u> ookmark Current Folder     |                                         | -                                                                                                    | 1    |
| 1 million                           | ~~~~~~~~~~~~~~~~~~~~~~~~~~~~~~~~~~~~~~~ | and the second second s | 5    |

### 1. Let's create a new connection in CuteFTP:

You can use the Connection Wizard or right-click and then click the protocol you would like to connect to the remote system.

The **Site Properties** dialog box appears:

| Site Properties for: tech.globalscape.co | m X          |
|------------------------------------------|--------------|
| General Actions Type Options             |              |
| Label:                                   |              |
| tech.globalscape.com                     |              |
| Host address:                            |              |
| tech.globalscape.com                     |              |
| Username:                                | Login method |
| UserID                                   | Normal       |
| Password:                                | Anonymous    |
| ••••••                                   | O Double     |
| Comments:                                |              |
|                                          |              |
|                                          |              |
|                                          |              |
|                                          |              |
|                                          |              |
|                                          |              |
|                                          |              |
| Connect OK Ca                            | ancel Help   |

- 2. Type in the required information. Click **OK**.
- 3. Click the **Options** tab.

| Site Properties for: tech.globalscape.com |                                |  |  |  |
|-------------------------------------------|--------------------------------|--|--|--|
| General Actions Type Opti                 | ons                            |  |  |  |
| Site specific configuration options:      |                                |  |  |  |
| Use site specific option                  | ▼                              |  |  |  |
| Apply auto-rename scheme to               | o transfers                    |  |  |  |
| Use NLST instead of LIST (ret             | rieves an abbreviated listing) |  |  |  |
| Use the logical parent (not ph            | ysical parent) on CDUP         |  |  |  |
| Site specific firewall settings           |                                |  |  |  |
| Proxy Socks                               |                                |  |  |  |
| Retry attempts:                           | 30                             |  |  |  |
| Delay between retries:                    | 30                             |  |  |  |
| Site max concurrent transfers:            | 4                              |  |  |  |
| Filename encoding:                        | O UTF-8      O ASCII           |  |  |  |
|                                           |                                |  |  |  |
| Connect OK                                | Cancel Help                    |  |  |  |

4. In the Site specific configuration options list, select **Use site specific option**, then click **SOCKS**. The **Socks** dialog box appears.

| Socks                        | ×           |
|------------------------------|-------------|
| Socks type:<br>SOCKS5        | •           |
| Host name:<br>dmzserver      | Port: 44500 |
| Use authentication Username: |             |
| Password:                    |             |
| ОК                           | Cancel      |

- 5. In the Socks type list, click **SOCKS5**.
- 6. Provide the **Hostname** and **Port** that is specific to your DMZ Gateway, then click **OK**.
- 7. In the **Site Properties** dialog box. click **Connect**.
- 8. The connection should be working now to the remote system.

\*\*\* CuteFTP 9.0 - build Jun 25 2013 \*\*\*

| STATUS'> | [5/12/2015 10:17:33 PM] Getting listing ""                                                 |
|----------|--------------------------------------------------------------------------------------------|
|          | [5/12/2015 1017:22 DM] Becching that none tack global can com                              |
| STATUS.2 | [5/12/2015 10.17.55 Pivi] Resolving host name tech.globalscape.com                         |
| STATUS:> | [5/12/2015 10:17:33 PM] Host name tech.globalscape.com resolved: ip = 127.0.0.1.           |
| STATUS:> | [5/12/2015 10:17:33 PM] Resolving host name dmzserver                                      |
| STATUS:> | [5/12/2015 10:17:33 PM] Connected to SOCKET5 host                                          |
| STATUS:> | [5/12/2015 10:17:33 PM] Resolving host name tech.globalscape.com                           |
| STATUS:> | [5/12/2015 10:17:33 PM] Host name tech.globalscape.com resolved: ip = 127.0.0.1.           |
| STATUS:> | [5/12/2015 10:17:33 PM] Connecting to SFTP server tech.globalscape.com:22 (ip = 127.0.0.1) |
| STATUS:> | [5/12/2015 10:17:38 PM] Getting working directory                                          |
| STATUS:> | [5/12/2015 10:17:38 PM] Home directory: /                                                  |
| STATUS:> | [5/12/2015 10:17:38 PM] Connected successfully.                                            |
| STATUS:> | [5/12/2015 10:17:38 PM] Getting listing for directory '/'                                  |
| STATUS:> | [5/12/2015 10:17:38 PM] Getting working directory                                          |
| STATUS:> | [5/12/2015 10:17:38 PM] Directory listing completed.                                       |
|          |                                                                                            |

9. DMZ Gateway should now indicate that the remote server has connected.

| tech.globalscape.com   |         |               |                  |            |             |       |
|------------------------|---------|---------------|------------------|------------|-------------|-------|
| J 1                    |         |               |                  |            |             |       |
| 🗵 Name                 | Size    | Туре          | Modified         | Attributes | Description | Owner |
| ]] Inbound             | 0 bytes | File Folder   | 4/14/2015 1:56:0 | drwxrw-r   |             | user  |
| 🔚 filename0001 (1).zip | 1.07 MB | WinRAR ZIP ar | 4/3/2015 2:02:00 | -rw-rw-r   |             | user  |
|                        |         |               |                  |            |             |       |
|                        |         |               |                  |            |             |       |
|                        |         |               |                  |            |             |       |

The connection tests the username and password, and the remote system connects to DMZ Gateway. This test connection should help identify whether connection problems are caused by EFT settings or the remote system.

After you have verified its ability to connect, a file transfer to the remote system or a download of a remote file would also help identify the correct permissions, or what is needed for the transfer on the remote system.

If you are not familiar with CuteFTP or EFT error codes for file transfer, please review the following:

#### **CuteFTP WebHelp:**

http://help.globalscape.com/help/cuteftp9/

#### **EFT log Explained:**

http://kb.globalscape.com/KnowledgebaseArticle10262.aspx

#### **FTP Error Codes:**

http://kb.globalscape.com/KnowledgebaseArticle10142.aspx